## INSTRUÇÕES PARA EMISSÃO DE "CERTIDÃO NEGATIVA" JUNTO À BIBLIOTECA UNIVERSITÁRIA

### 1º Confirmar se o pop-up de seu navegador está desbloqueado

- Google Chrome
- Mozilla Firefox
- Internet Explorer

## 2º Acesse o Sistema Pergamum na página da BU (portal.bu.ufsc.br)

#### 3º Tutorial em vídeo de como Gerar a Certidão Negativa.

#### 4º Selecione o ícone Renove (terceiro da esquerda para a direita)

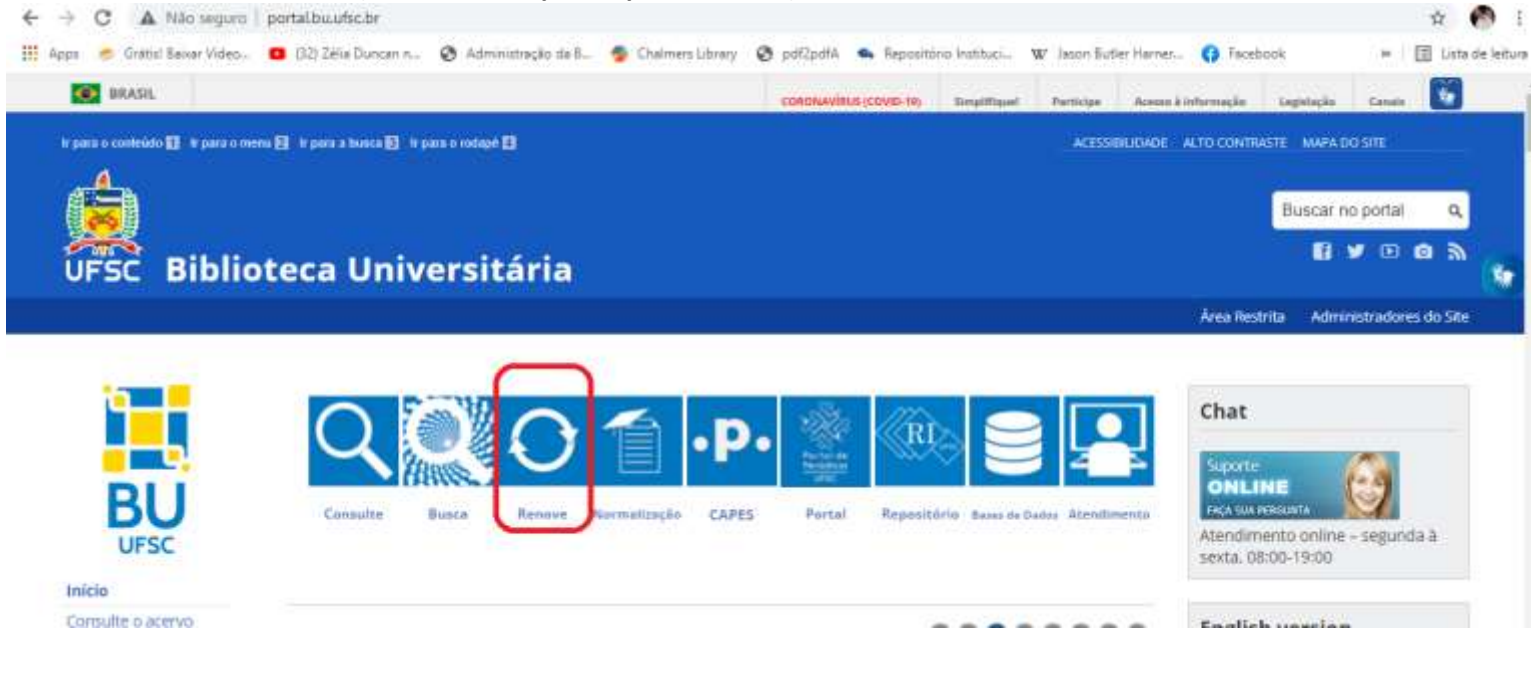

### 5º Preencha matrícula e senha da BU

| ← → C # pe          | ergamum.ufsc.br/pergamum/bibli    | oteca_s/php/login_uuu.php | ?flag=index.php                                       |                                       |                                           |                       |         | 6  |
|---------------------|-----------------------------------|---------------------------|-------------------------------------------------------|---------------------------------------|-------------------------------------------|-----------------------|---------|----|
| 🔢 Apps 🍵 Grátis' Ba | sixer Vides 👩 (32) Zélia Duncan n | 😧 Administração da B      | 🚭 Chalmers Library                                    | 🛛 pdf2pdfA                            | <ul> <li>Repositório Instituci</li> </ul> | W Jason Butler Harner | Acebook | 39 |
|                     |                                   |                           | Autenticação<br>Matrícula:<br>Sanha:<br>Esqueci minha | Biblioteca<br>Universită<br>BU / UPSC | ria<br>rgamum                             |                       |         |    |

6º No Menu Serviços, selecione Empréstimo/Declaração de nada consta

| e C # Sepu             | in Thips://peganun.afscbr/peganun/Hillions.a.uhma.peganun/ondo.phg/Hig-Hil                       | • a 🛛 1                                |                       |
|------------------------|--------------------------------------------------------------------------------------------------|----------------------------------------|-----------------------|
| in N                   | See Proprietori                                                                                  |                                        |                       |
| Comments of the second | <ul> <li>Qui Matricula utilizada para serviços nas Seturiais.</li> </ul>                         | . Seja tem-                            | Alternation (1) again |
| Berstone               | Informativo                                                                                      | QTitulos pendentes                     |                       |
| 10000000               | Parent                                                                                           | Não existe nenhum registro cadostrado. |                       |
| Sale Back              | name Invitrio                                                                                    |                                        |                       |
| Acuscian               | 1980 1990 1990 1990 1990 1990 1990 1990                                                          |                                        |                       |
| Codes personal i       | Der Brighe Standing comm                                                                         |                                        |                       |
| Alloca, la de sella    | Regulamento de empréstimo                                                                        |                                        |                       |
|                        | Em Perfil de Interesse preencha suas áreas de                                                    |                                        |                       |
|                        | interesse e mantenha-se atualizado quando algum<br>novo documento ficar disponível na Biblioteca | QTitulos reservados                    |                       |
|                        | Universitária                                                                                    | QCesta Permanente                      | 1                     |
|                        | Mentenha seus dados pessoals atualizados                                                         |                                        |                       |
| and Personan           |                                                                                                  |                                        |                       |

# 7º Confirmar a preparação e impressão da declaração.

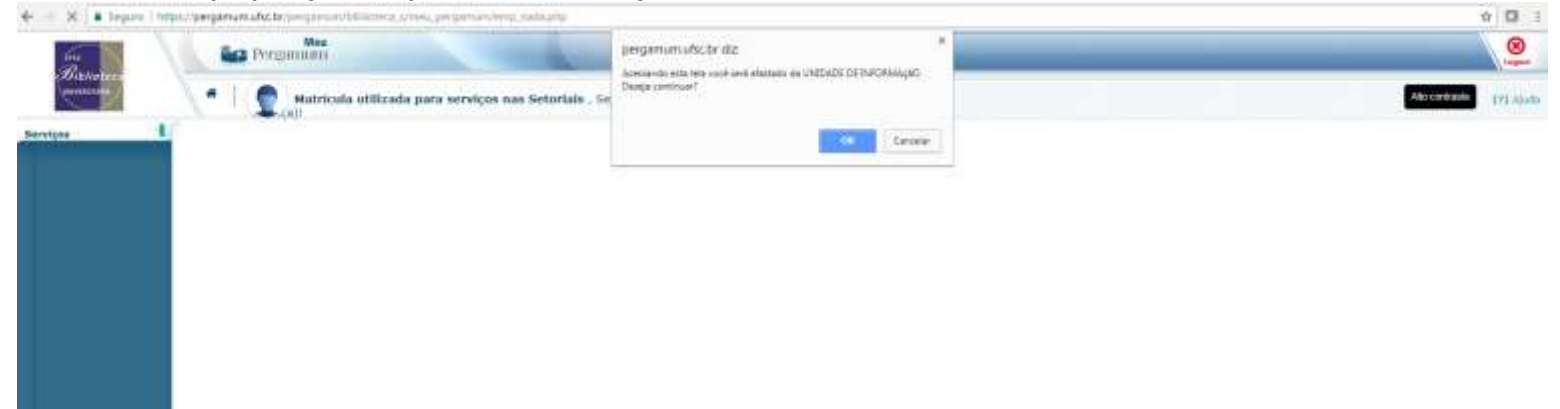

# MODELO DE DECLARAÇÃO

| Biblioteca Central                                                                                                    |                                                                                                    |
|----------------------------------------------------------------------------------------------------|----------------------------------------------------------------------------------------------------|
| DECLARAÇÃO                                                                                                    |                                                                                                    |
| beolaramos, para ce devidos fine, que o usuário(a) Matricula utilizada<br>Matricula 123456; (Professor ) não posul pendência com o Sistem<br>ederal de Santa Catarina. Declaramos também que a partir da presente data, en | para serviços nas Setoriais<br>a de Bibliotecas da Universidade<br>sea conta encontra-se encertada. |
|                                                                                                    | Piortanópolis, 26/08/2020                                                                           |
|                                                                                                    | -                                                                                                   |
|                                                                                                    |                                                                                                    |
|                                                                                                    |                                                                                                    |
|                                                                                                    |                                                                                                    |
|                                                                                                    |                                                                                                    |
|                                                                                                    |                                                                                                    |
|                                                                                                    |                                                                                                    |
|                                                                                                    |                                                                                                    |
| ttp://127.0.0.1/pergamum/biblioteca/url_redireciona.php?cod=MTIzNDU2-PRO-<br>/TizNDU2&vaild=88030D002A                                                                                                    |                                                                                                    |

Obs. Caso não tenha conseguido emitir a declaração, favor abrir um chamado em <u>atendimento.bu.ufsc.br</u>, selecionando o serviço "Certidão negativa".